## MANUAL PARA INSCRIPCIÓN DE PARTICIPANTES

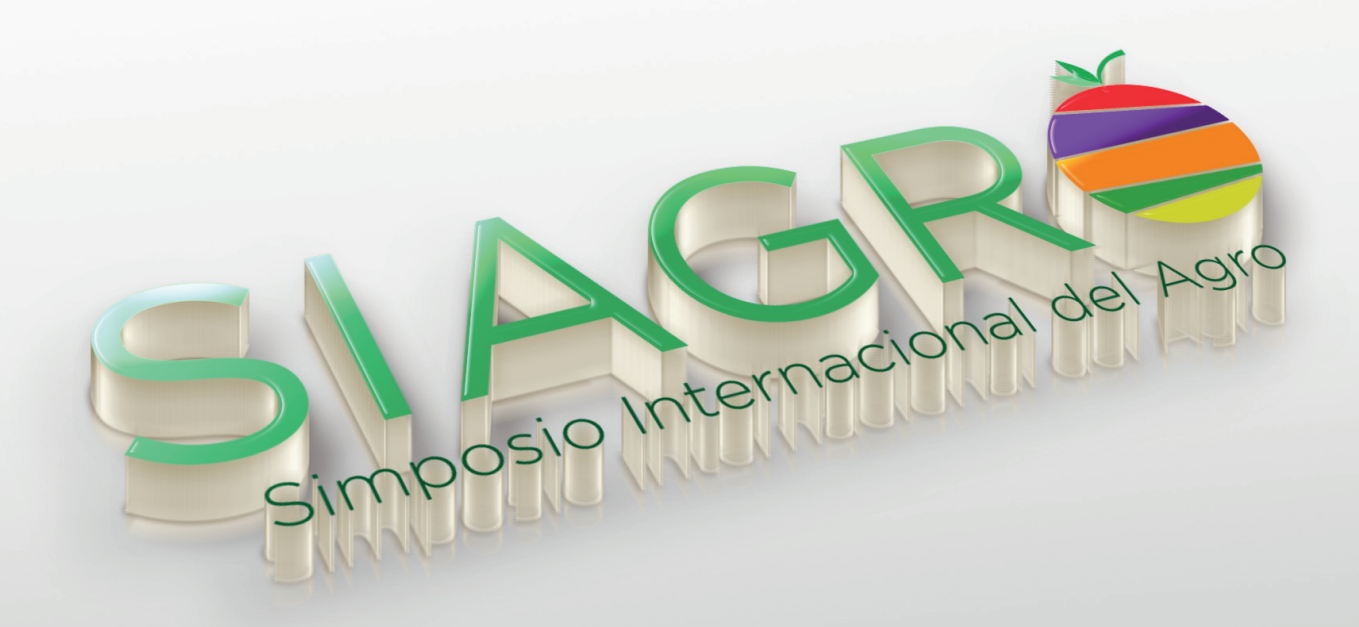

informacción

; Información para la Acción !

|                                  | Pág. |
|----------------------------------|------|
| Inscripción del Usuario          | 02   |
| Registro de Empresas             | 06   |
| Registro de Participantes        | 09   |
| Registro de Órdenes de Pago      | 13   |
| Registro para Adjuntar los Pagos | 20   |
| Culminación de la Inscripción    | 22   |

## INSCRIPCIÓN DEL USUARIO Ingrese a nuestra página web www.siagro.pe diríjase a la sección "Inscripciones":

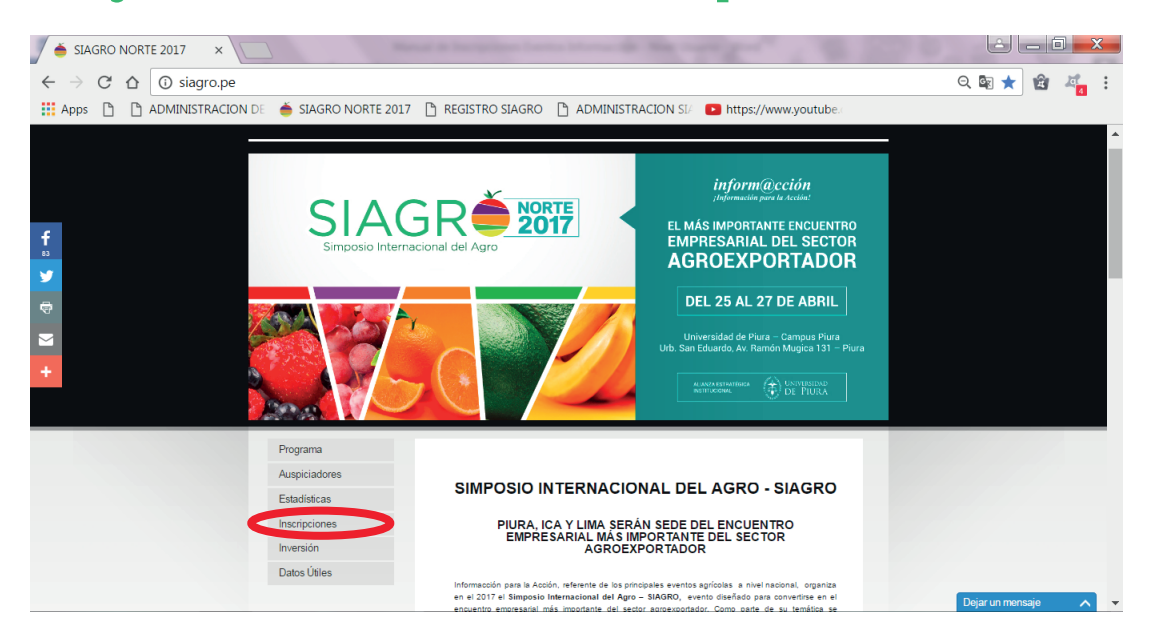

## Haga click en "Inscribete aquí"

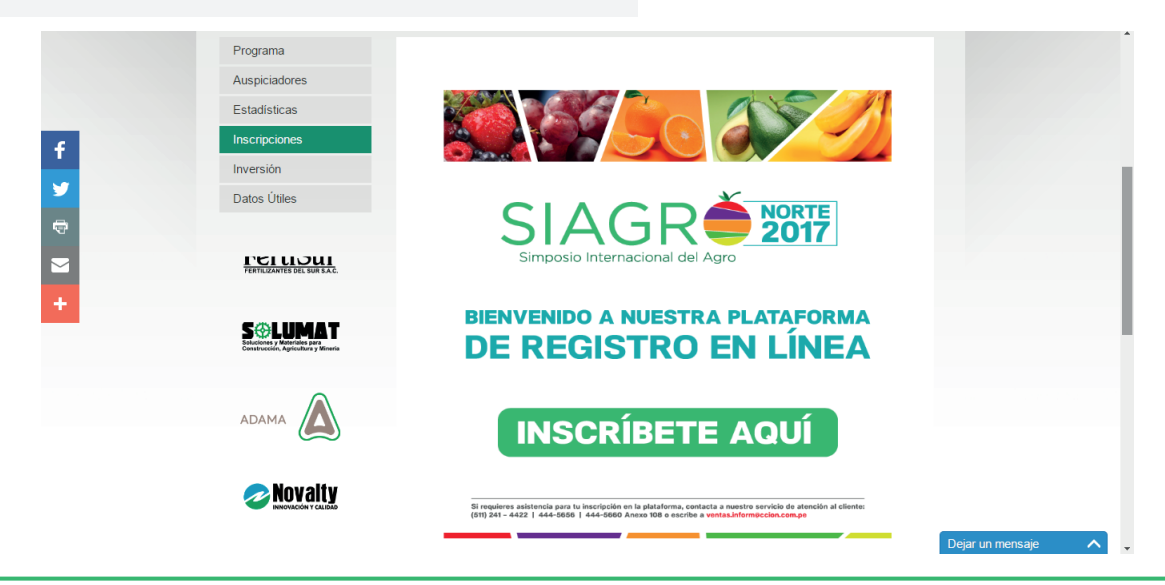

Se abrirá nuestra plataforma de registro en línea. Favor, crear un usuario y contraseña. Una vez inscrito le llegará un correo electrónico indicando el usuario creado:

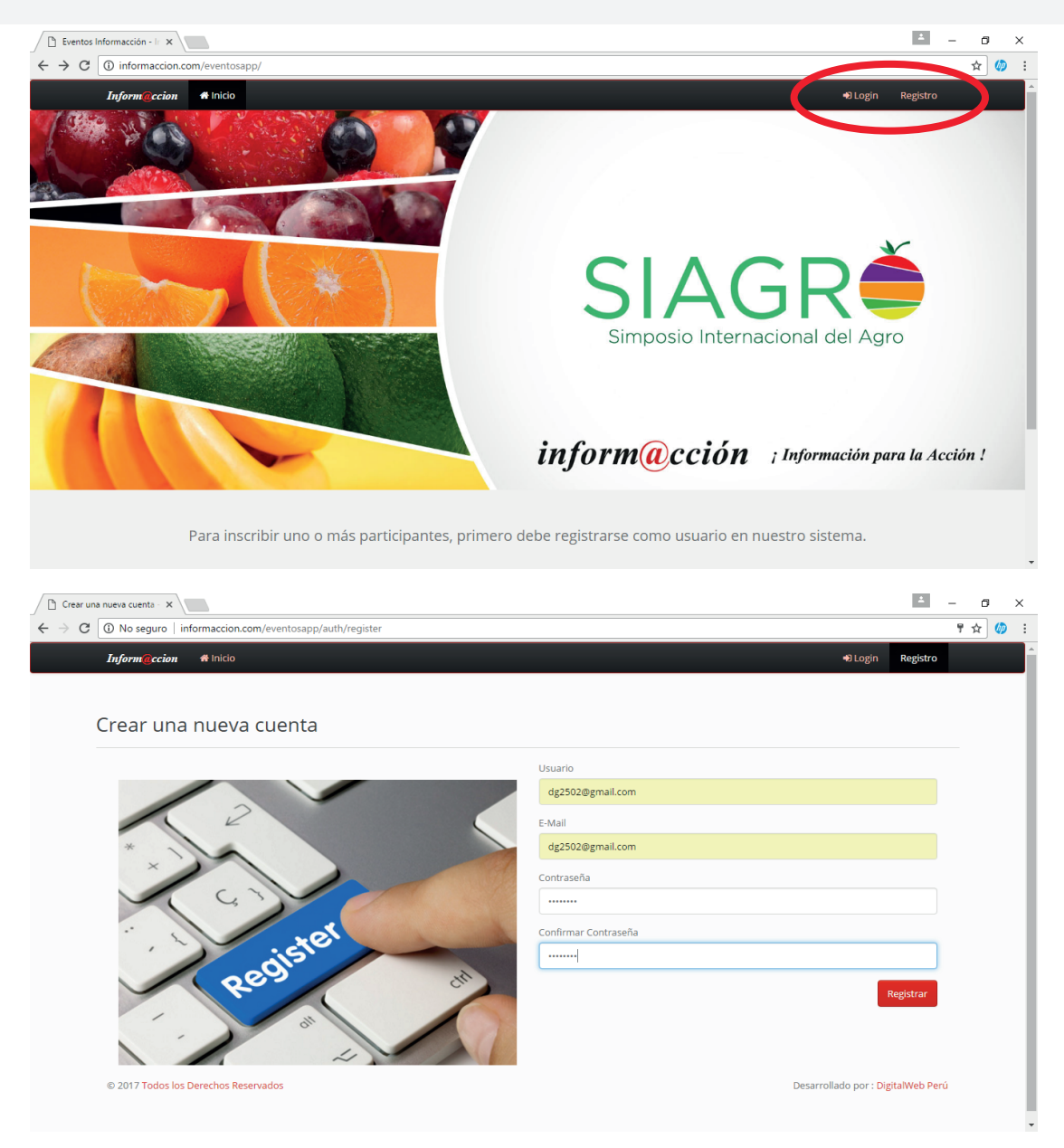

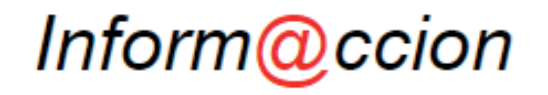

## HOLA <u>DG2502@GMAIL.COM</u>,

GRACIAS POR CREAR UNA CUENTA DE CLIENTE EN EVENTOS DE

INFORM@CCION.COM

## DETALLES DE SU CUENTA

Estos son sus datos de acceso: Dirección email: <u>dg2502@gmail.com</u> Contraseña: 12345678

A CONTINUACIÓN DEBE SEGUIR LOS SIGUIENTES PASOS:

#### En caso de empresas:

- 1. Registre la información de su empresa.
- 2. Registre a sus participantes.
- 3. Genere su orden de pago.

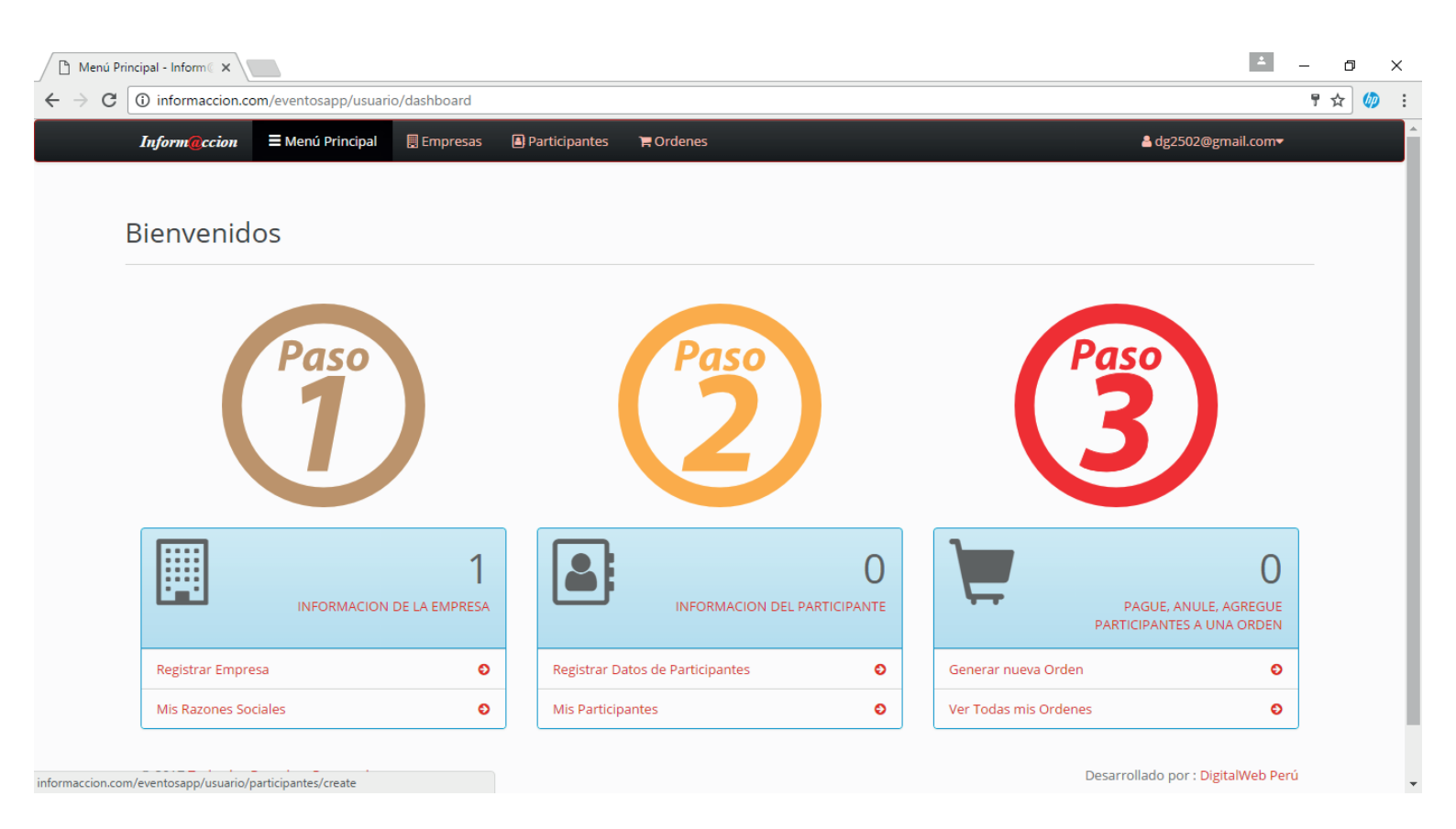

## **REGISTRO DE EMPRESAS**

Para realizar el primer paso: **"Registrar una empresa"** puede hacerlo desde el menú superior, dirigiéndose a la opción **"Empresas".** 

| Inform@ccion     | 🗧 Menú Principal    | 🔲 Empresas | Participantes | 🏲 Ordenes |         |       | å dg2502@gmail.com <del>▼</del>    |
|------------------|---------------------|------------|---------------|-----------|---------|-------|------------------------------------|
| Empresas         | Registradas         | por Uste   | ed            |           |         |       | © Nuevo                            |
| Razón Social     |                     | RUC        | /RUT/ETC      | Teléfono  | Célular | Email | Acciones                           |
|                  |                     |            |               |           |         |       |                                    |
| © 2017 Todos los | Derechos Reservados |            |               |           |         |       | Desarrollado por : DigitalWeb Perú |

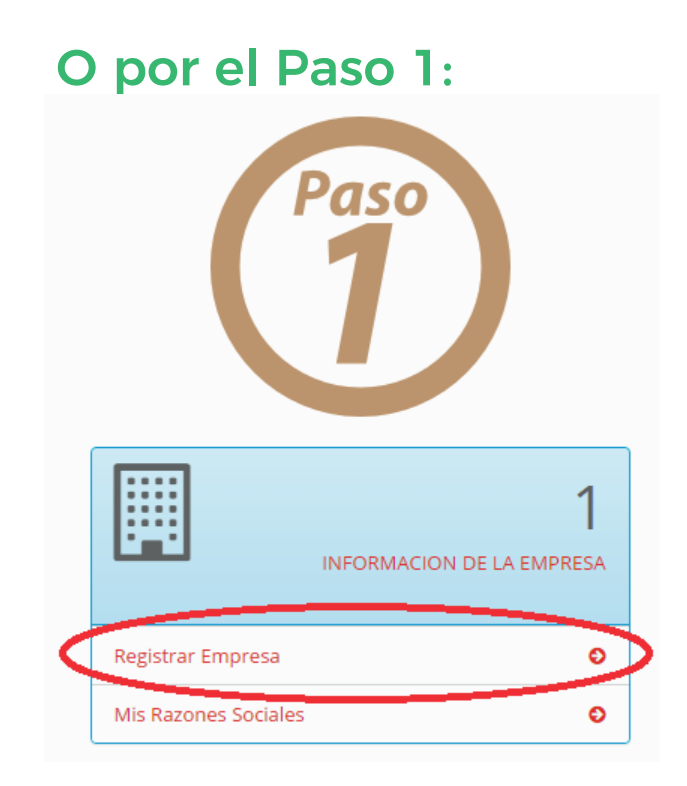

Los campos obligatorios que DEBEN ser ingresados son:

- RUC
- Razón Social
- Direction1
- Ciudad
- Telefono1
- E-Mail

Si usted ya participó en otro evento, por favor ingrese el RUC y presione la lupa para buscar su información empresarial. El sistema autocompletará la información según nuestra base de datos, favor confirme o actualice la misma de ser el caso.

| RUC/RU   | T/ETC       | $\frown$ | Razón |
|----------|-------------|----------|-------|
| *        | 20515552520 | ( Q )    |       |
| Activida | d Económica |          | Email |

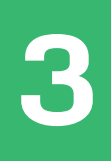

Si usted no tiene RUC, al momento de generar la orden de pago solo se emitirá una boleta. Este paso lo veremos más adelante.

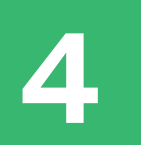

Recuerde que la boleta o factura llegará al correo que usted coloque en el campo E-Mail:

| Email   |                                           |
|---------|-------------------------------------------|
|         | Email                                     |
| * Se en | viará el documento de pago a este correo. |

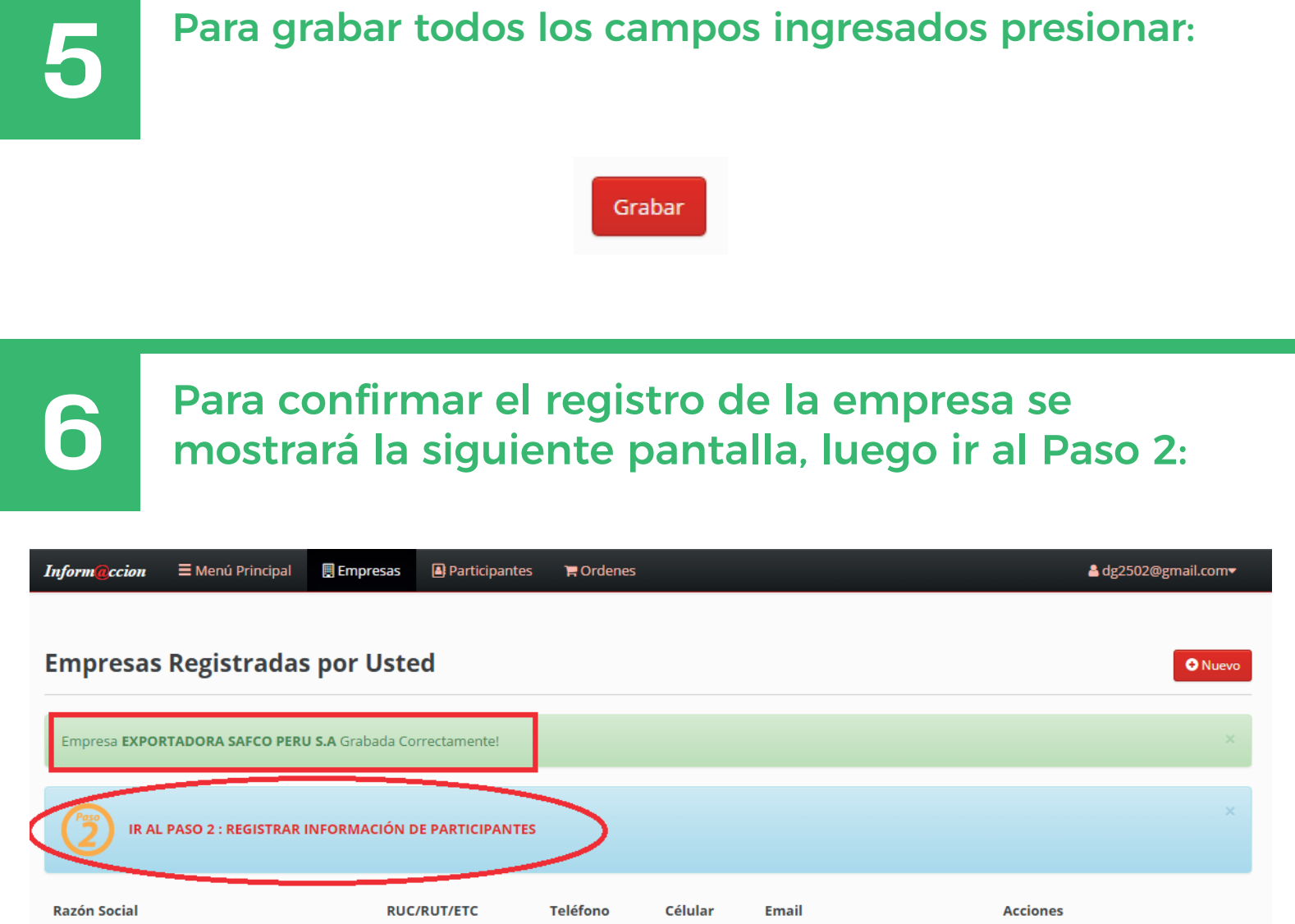

EXPORTADORA SAFCO PERU S.A 20515552520 7191126 safco@safcoperu.com

Desarrollado por : DigitalWeb Perú

💼 Eliminar

🖉 Edit

## **REGISTRO DE PARTICIPANTES** Para ingresar al menú de Participantes tiene tres opciones:

a) Cliquear en la opción "IR AL PASO 2: Registrar información de participantes" cuando termina de grabar la empresa. (Imagen en Paso 8)

b) Ingresar a la opción superior de la ventana "Participantes":

| Inform@ccion       | 🗏 Menú Princip     | al 🛛 🖳 Empres | as 🕒 Participant | es 🖷  | Ordenes |       | å dg2502@gmail.com <del>v</del>    |
|--------------------|--------------------|---------------|------------------|-------|---------|-------|------------------------------------|
| Datos de           | Participan         | tes Regis     | trados           |       |         |       | © Nuevo                            |
| Tipo Doc           | Número             | Nombres       | Apellidos        | Cargo | Celular | Email | Acciones                           |
| © 2017 Todos los ( | Derechos Reservado | 05            |                  |       |         |       | Desarrollado por : DigitalWeb Perú |

c) Ingresar al Menú Principal yluego ingresar al Paso 2:Registrar Datos de Participantes:

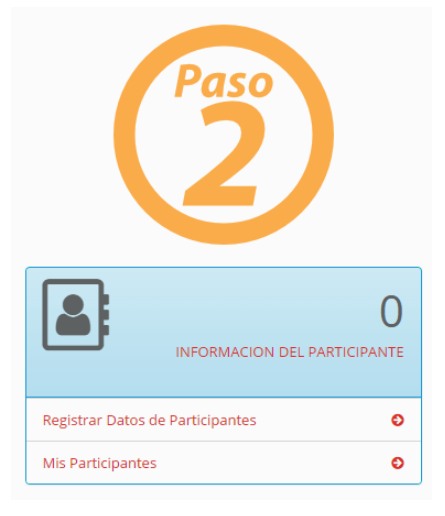

| 2 | Mostrará la siguiente pantalla: |  |
|---|---------------------------------|--|
|   |                                 |  |

| Registrar Datos de Participante                                                                |                                             |
|------------------------------------------------------------------------------------------------|---------------------------------------------|
| Información Principal                                                                          |                                             |
| Ingrese el DOCUMENTO en el casillero y dele click en icono buscar <b>Q</b> y a continuación co | nfirme o corrija la información presentada. |
| Tipo de Documento                                                                              | Número de Documento                         |
| E D.N.I v                                                                                      | Número de Documento         Q               |
| Nombres                                                                                        | Apellido Paterno                            |
| <b>A</b>                                                                                       | *                                           |
| Apellido Materno                                                                               | Email Personal                              |
| ✓                                                                                              |                                             |

Si usted ya participo anteriormente en alguno de nuestros eventos ingrese su documento de identidad y luego presiona la imagen de la lupa. El sistema autocompletará la información según nuestra base de datos, favor confirme o actualice la misma de ser el caso.

Número de Documento

\*

úmero de Documento

a

## En caso de no contar con el documento de identidad del participante, elija del menú la opción mostrada:

| Tipo de  | Documento                                                  |   |
|----------|------------------------------------------------------------|---|
| <u>.</u> | D.N.I                                                      | ' |
| Nombre   | D.N.I<br>Carné de Extranjería<br>Pasaporte<br><u>Otros</u> |   |
| Apellide | Lo ingresaré despues                                       |   |

5

## Los campos obligatorios que deben ser ingresados son:

- Numero de Documento (De no contar con él, puede seleccionar la opción "Lo ingresaré después")
- Nombres es requerido.
- Apellido Paterno es requerido.
- Apellido Materno es requerido.
- Dirección es requerido.
- Distrito es requerido.
- Ciudad.
- Teléfono.
- Celular.
- E-Mail.

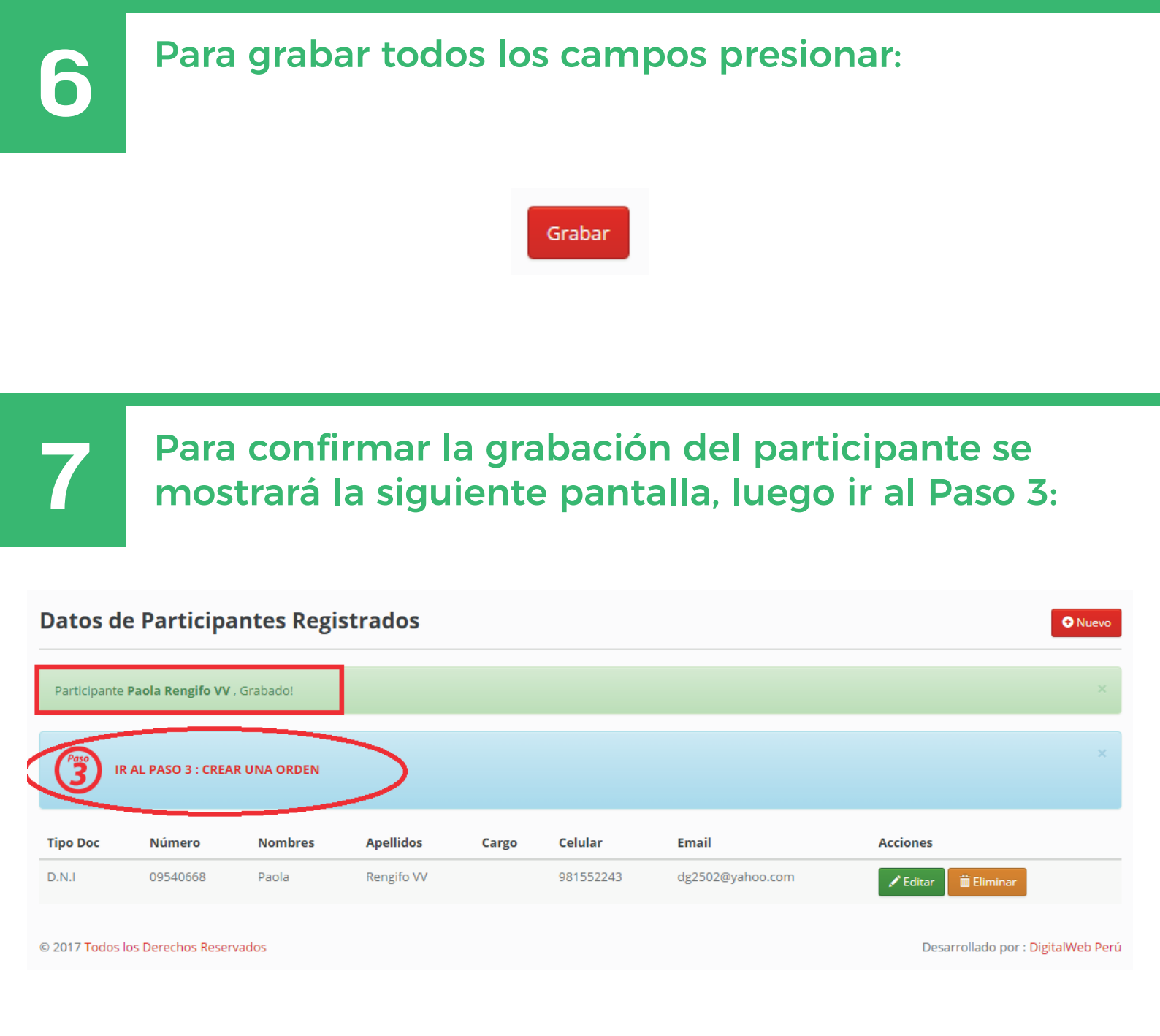

## **REGISTRO ORDENES DE PAGO** Para ingresar al menú de "Órdenes de Pago" tiene tres opciones:

a) Cliquear en la opción "IR AL PASO 3: Crear una orden" cuando termina de grabar los participantes. Imagen en Paso 15.

b) Volver al menú principal y presionar en el Menú de Ordenes.

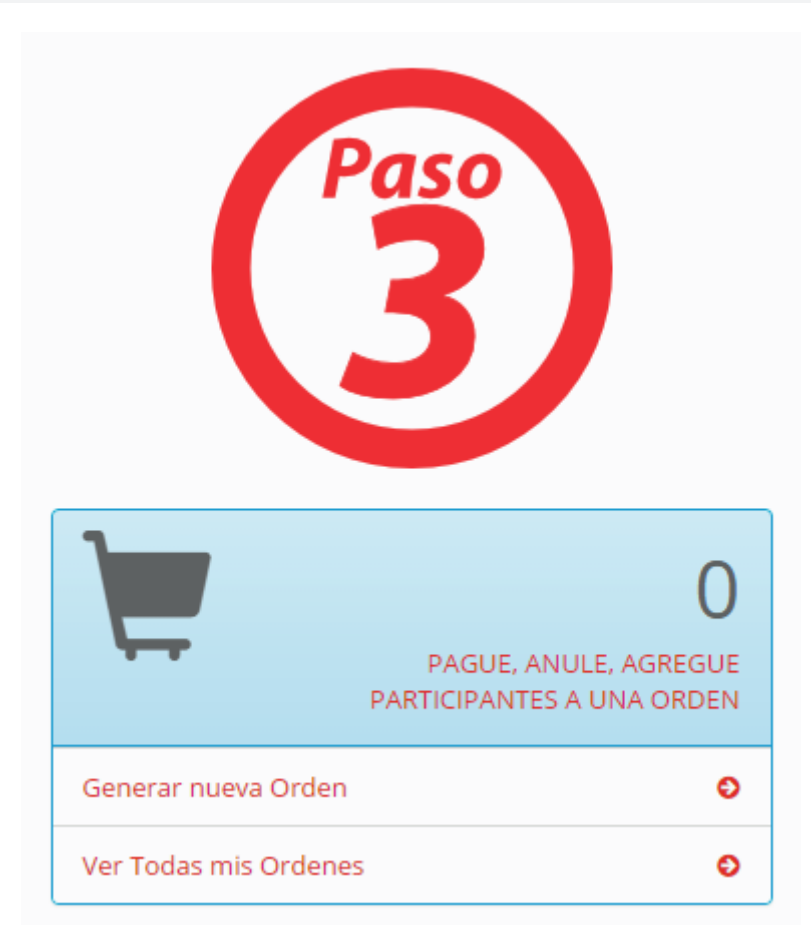

c) Ingresar a la opción superior de la ventana "Ordenes", por favor leer detenidamente la leyenda:

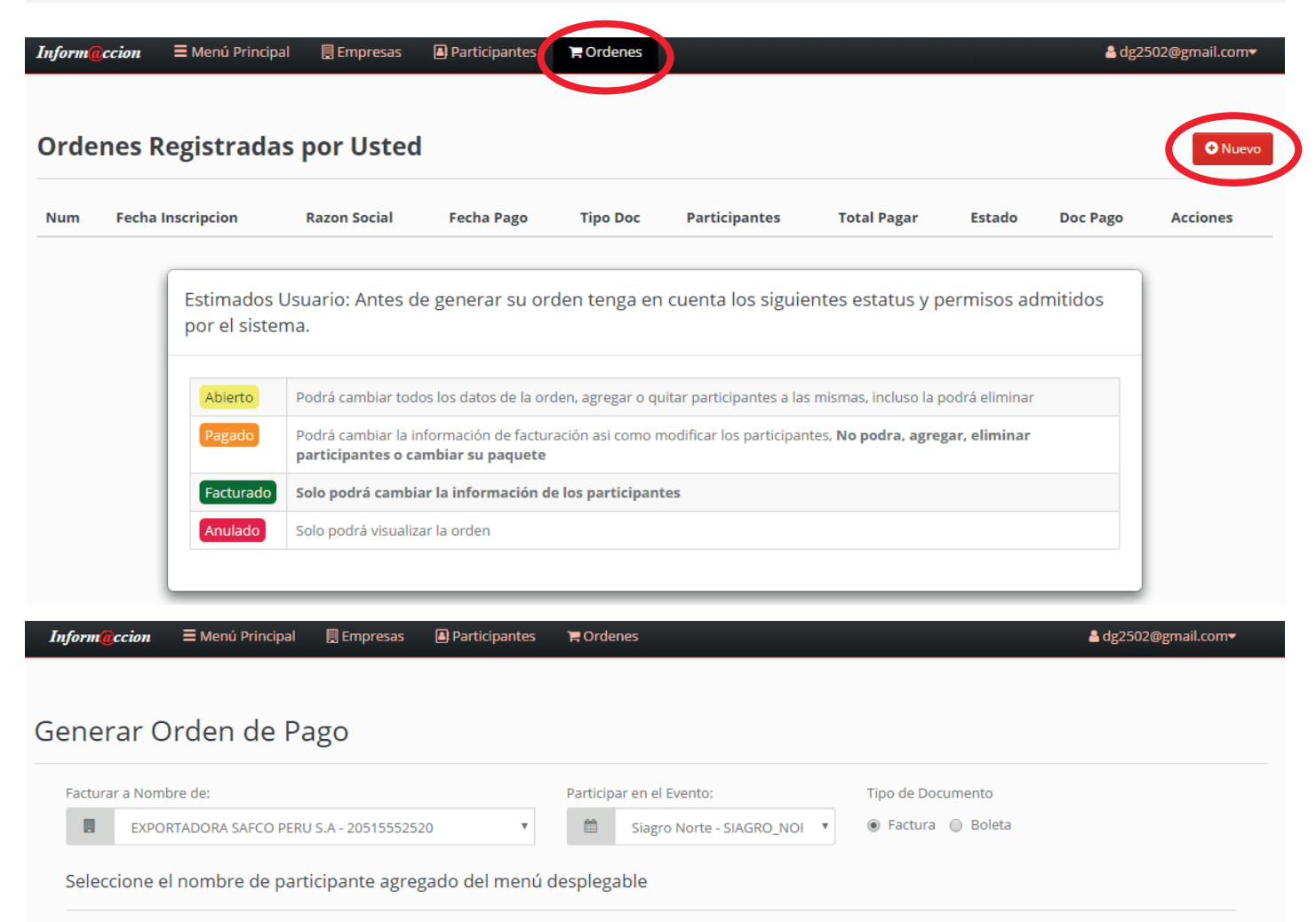

| <u>.</u> | Paola Rengifo VV                    | * | Ø  | X 1 DIA BANANO - Precio: S/ 325.00                                                                           | + CONFIRMAR PARTICIPANTE |
|----------|-------------------------------------|---|----|----------------------------------------------------------------------------------------------------|--------------------------|
|          | Selecione que participante asistirá |   | Se | eleccione el (los) día (s) a los que asistirá el<br>participante agregado eligiendo del menú<br>desplegable. |                          |

Participantes Actuales

## Si NO tiene RUC y desea generar una boleta deberá seleccionar la opción "SIN RAZON SOCIAL – SOLO BOLETA" y el Tipo de Documento cambiará automáticamente a BOLETA.

\* Mientras seleccione esta opción no podrá cambiar a Factura ya que es necesario el RUC.

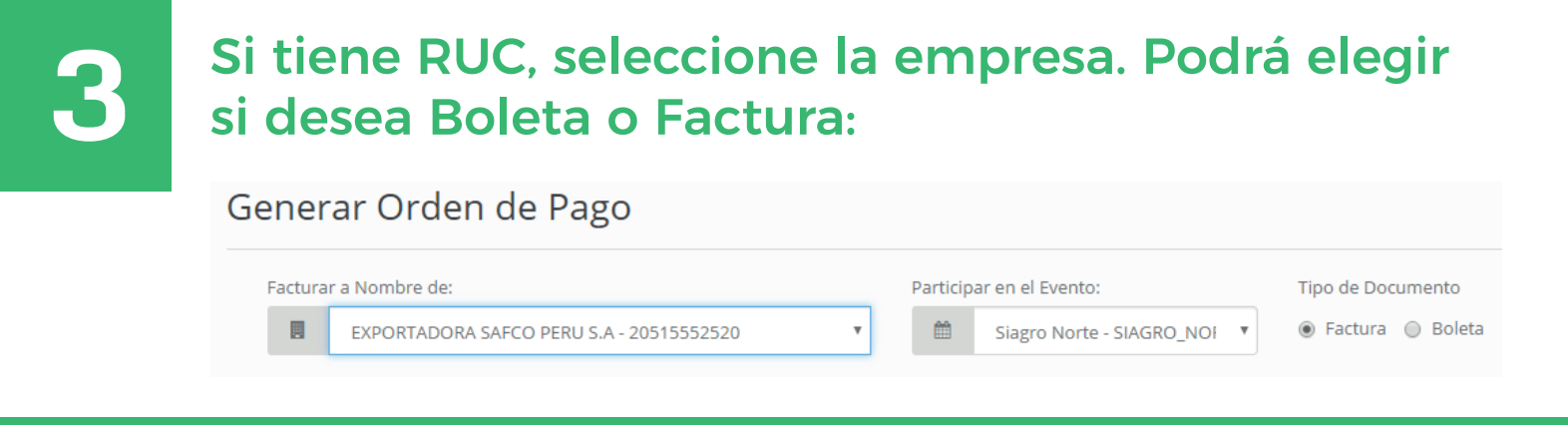

4

Escoja entre sus participantes registrados en la lista desplegable el día o días a los que asistirán según el caso. Para añadirlos a la orden presione el botón "Confirmar Participante":

| <b>.</b>        | Paola Rengifo VV                           | ٣ |
|-----------------|--------------------------------------------|---|
|                 | Paola Rengifo VV                           |   |
| Diana Farfan VV |                                            |   |
|                 | [PARTICIPANTE EN BLANCO, LO EDITARÉ LUEGO] |   |

Si aún no conoce los nombres de los participantes, pero necesita generar la Orden de Pago, cliquee en la opción "PARTICIPANTE EN **BLANCO, LO EDITARE LUEGO"** 

**2**= Paola Rengifo VV

Paola Rengifo VV

Diana Farfan VV

[PARTICIPANTE EN BLANCO, LO EDITARÉ LUEGO]

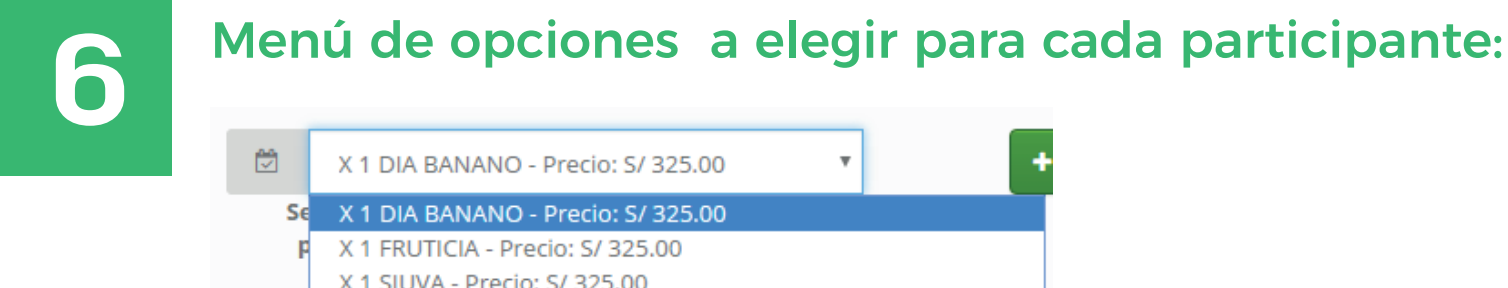

Se X 1 DIA BANANO - Precio: S/ 325.00 X 1 SIUVA - Precio: S/ 325.00 Día 1 y 2 - Precio: S/ 600.00 Día 1 y 3 - Precio: S/ 600.00

Día 2 y 3 - Precio: S/ 600.00

Día 1, 2 y 3 - Precio: S/ 735.00 (S/ 690.00 - 3 o más participantes)

Confirmar el participante presionando el botón "Confirmar Participante":

CONFIRMAR PARTICIPANTE

## Se mostrará al participante confirmado en "Participantes Actuales":

\* Si desea Factura NO podrá cambiar la empresa o el evento.

| Inform@cción ; Informac ×                                          | ▲ – @ ×                                                                           | : |
|--------------------------------------------------------------------|-----------------------------------------------------------------------------------|---|
| ← → C () informaccion.com/eventosapp/usuario/ordenes/create        | ☆ 🧔                                                                               | : |
| Generar Orden de Pago                                              |                                                                                   |   |
| Facturar a Nombre de: Participar en el Even                        | to: Tipo de Documento                                                             | I |
| EXPORTADORA SAFCO PERU S.A - 20515552520 💌 🛗 Siagro No             | rte - SIAGRO_NOF 🔻 🛞 Factura 🔘 Boleta                                             | I |
| Seleccione el nombre de participante agregado del menú desplegable |                                                                                   | l |
| 🗷 Paola Rengifo VV 🔻 🖄 X 1 DIA BA                                  | INANO - Precio: S/ 325.00 Y + CONFIRMAR PARTICIPANTE                              | I |
| Selecione que participante asistirá Seleccione el participante     | los) día (s) a los que asistirá el<br>agregado eligiendo del menú<br>desplegable. | l |
|                                                                    |                                                                                   |   |

#### Participantes Actuales

|   | Nombre                                                 | Paquete        | Precio           |
|---|--------------------------------------------------------|----------------|------------------|
| Ê | Paola Rengifo VV<br>Tipo Doc: D.N.I<br>Número 09540668 | X 1 DIA BANANO | S/ 325.00        |
|   |                                                        |                | Total: S/ 325.00 |
|   |                                                        |                |                  |

Depositos en Perú

8

Pago desde el Exterior

Si tiene más de tres participantes el precio se cambiará automáticamente al descuento promocional, pero luego de generar la orden NO podrá cambiar la cantidad de participantes:

#### Participantes Actuales

|   | Nombre                                                                    | Paquete      | Precio    |
|---|---------------------------------------------------------------------------|--------------|-----------|
| Ê | Paola Rengifo VV<br>Tipo Doc: D.N.I<br>Número 09540668                    | Día 1, 2 y 3 | S/ 690.00 |
| Ê | Diana Farfan VV<br>Tipo Doc: D.N.I<br>Número 09540669                     | Día 1, 2 y 3 | S/ 690.00 |
| Ê | [PARTICIPANTE EN BLANCO, LO EDITARÉ LUEGO]<br>Tipo Doc: ###<br>Número ### | Día 1, 2 y 3 | S/ 690.00 |
|   | Total: S/ 2,070.00                                                        |              |           |

Tener en cuenta los métodos y lugares de pago.

#### Depositos en Perú

- Banco de Crédito: Cta. Cte. Dólares: 193-1466303-1-50
- Banco de Crédito: Cta. Cte. Soles: 193-1321477-0-51
- Banco de Crédito CCI Dólares 002-193-001466303150-19
- Banco de Crédito CCI Soles 002-193-001321477051-16
- Banco de la Nación Detracción Nº 000-0000403024

Cuentas a nombre: Información para la Acción – Asociación Civil RUC: 20417591941

#### Pago desde el Exterior

#### Código para pagar desde el exterior (Banco de Crédito):

- Código Switf: BCPLPEPL
- Nombre: Banco de Crédito del Perú
- Dirección: Esq. Rivera Navarrete y Juan de Arona. Sucursal San Isidro
- Beneficiario: Información para la Acción, Asoc. Civil
- Cuenta Corriente en US\$: 193 1466303-1-50

\*\*\* Montos mayores a 700 soles sujetos a detracción/Monto incluye IGV.

Abierto Podrá cambiar todos los datos de la orden, agregar o quitar participantes a las mismas

## Para una factura, los montos mayores de 700 soles están sujetos a detracción.

\*\*\* Montos mayores a 700 soles sujetos a detracción/Monto incluye IGV.

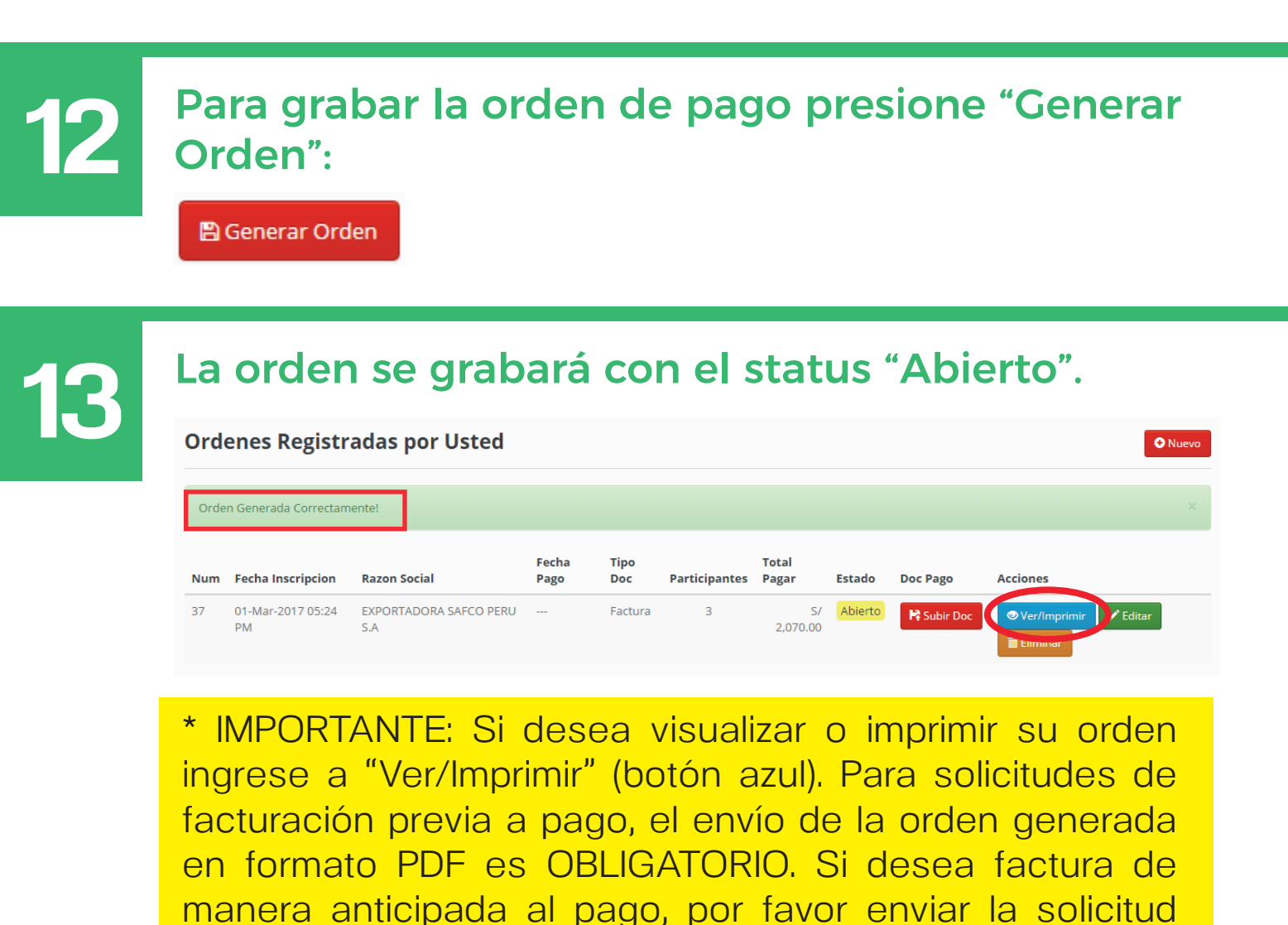

junto con su orden al correo fac.inform@ccion.com.pe

## **REGISTRO PARA ADJUNTAR LOS PAGOS**

Cuando realice el depósito según el monto indicado en su Orden de Pago se debe ingresar en el sistema el comprobante del mismo (voucher, telecrédito, etc) de esta manera concluirá el proceso de inscripción de los participantes. Para adjuntar el Documento de Pago cliquear en "Subir Doc":

😫 Subir Doc

2

Para adjuntar el pago presione el botón "Subir". Cada vez que envié un Documento de Pago le llegará una respuesta de nuestro sistema al correo de la empresa registrada mostrando la confirmación:

Subir Documento de Pago - Orden # 37

| Banco                                             | Número de Operacion               |
|---------------------------------------------------|-----------------------------------|
| Banco de Crédito del Perú                         | <ul> <li>* 12345678910</li> </ul> |
| Moneda                                            | Monto Pagado                      |
| Soles Peruanos (S/ PEN)                           | ▼ ≱ 2,070.00                      |
| Fecha de Pago                                     |                                   |
| 01/03/2017                                        |                                   |
| C:\fakepath\4757960001974395.pdf Selecione un Arc | hivo                              |
| Extensiones Válidas: jpeg,png,jpg,pdf,doc,docx    | —                                 |
| P Subir                                           |                                   |

Si ha hecho uno o varios depósitos es necesario subirlos todos para que nuestro Departamento de Contabilidad valide el o los pagos. Cada vez que suba un pago, el sistema enviará un mensaje al correo inscrito en su empresa. Si no tiene correo de empresa se enviará al correo del usuario.

### **Documentos Actuales**

| Núm. Operación | Banco | Moneda | Monto    | Fecha de Pago | Archivo  |            |
|----------------|-------|--------|----------|---------------|----------|------------|
| 12345678910    | BCP   | soles  | 500.00   | 01/03/2017    | Download | 🛱 Eliminar |
| 987654321      | BCP   | soles  | 1,570.00 | 01/03/2017    | Download | Eliminar   |

|                                                                                                    |                                                                                                    | Inform <mark>(a</mark> ccion        |  |
|----------------------------------------------------------------------------------------------------|----------------------------------------------------------------------------------------------------|-------------------------------------|--|
|                                                                                                    |                                                                                                    | SE HA RECIBIDO UN DOCUMENTO DE PAGO |  |
|                                                                                                    |                                                                                                    | ORDEN #39                           |  |
| SE HA REGIST                                                                                            | RADO LA SIGUIENTE INFORMACIÓ                                                                                       | DN DE PAGO :                        |  |
| Orden #:                                                                                                | 39                                                                                                    |                                     |  |
|                                                                                                    | 1 2522 0 3                                                                                                    |                                     |  |
| Usuario:<br>Razón Social:                                                                               | dg2502@gmail.com<br>EXPORTADORA SAFCO PERU S.A                                                                     |                                     |  |
| Usuario:<br>Razón Social:<br>Número de Operaci                                                          | dg2502@gmail.com<br>EXPORTADORA SAFCO PERU S.A<br>                                                                 |                                     |  |
| Usuario:<br>Razón Social:<br>Número de Operaci<br>Tipo Operación:                                       | dg2502@gmail.com<br>EXPORTADORA SAFCO PERU S.A<br>ión: 12345678910<br>Banca por Internet                           |                                     |  |
| Usuario:<br>Razón Social:<br>Número de Operaci<br>Tipo Operación:<br>Monto Pagado:                      | dg2502@gmail.com<br>EXPORTADORA SAFCO PERU S.A<br>ión: 12345678910<br>Banca por Internet<br>500.00                 |                                     |  |
| Usuario:<br>Razón Social:<br>Número de Operaci<br>Tipo Operación:<br>Monto Pagado:<br>Moneda:           | dg2502@gmail.com<br>EXPORTADORA SAFCO PERU S.A<br>ión: 12345678910<br>Banca por Internet<br>500.00<br>soles        |                                     |  |
| Usuario:<br>Razón Social:<br>Número de Operaci<br>Tipo Operación:<br>Monto Pagado:<br>Moneda:<br>Banco: | dg2502@gmail.com<br>EXPORTADORA SAFCO PERU S.A<br>ión: 12345678910<br>Banca por Internet<br>500.00<br>soles<br>BCP |                                     |  |

Este es el correo que usted recibirá al enviar su constancia de pago.

CULMINACIÓN DE LA INSCRIPCIÓN Una vez que nuestro Departamento de Contabilidad valide los pagos el sistema enviará un correo informando que su orden ha sido pagada o facturada. La factura o boleta será enviada en otro correo ya que este es un correo automático del sistema.

| • Fac<br>To | turación Inform@ccion.com<br>dg2502@yahoo.com                                                                                  | n. <b>pe</b> <eventos.inform@ccion.com.pe></eventos.inform@ccion.com.pe>                                                      | Today at 3:54 PM 🔸  |  |  |  |
|-------------|----------------------------------------------------------------------------------------------------|----------------------------------------------------------------------------------------------------|---------------------|--|--|--|
|             |                                                                                                    | Inform@ccion                                                                                                    |                     |  |  |  |
|             |                                                                                                    | CAMBIO DE ESTADO EN SU ORDEN #39                                                                                              |                     |  |  |  |
|             | PAGADO                                                                                                    |                                                                                                    |                     |  |  |  |
|             | SE HA MODIFICA                                                                                                    | DO EL ESTADO DE SU ORDEN A : PAGADO                                                                                           |                     |  |  |  |
|             | Orden #:<br>Razón Social:<br>Tipo de Documento de F<br>Evento:<br>Fecha Inscripcion:<br>Fecha de Pago:<br>Total Participantes: | 39<br>EXPORTADORA SAFCO PERU S.A<br>lago: Factura<br>Slagro Norte<br>02-Mar-2017 03:41 PM<br>02-Mar-2017<br>3 Participante(s) |                     |  |  |  |
| nch?.rand=  | =93ca6leqh67fj#                                                                                                    | 2,070.00                                                                                                    |                     |  |  |  |
| • Fac<br>To | turación Inform@ccion.com<br>dg2502@yahoo.com                                                                                  | n.pe <eventos.inform@ccion.com.pe> Informaccion</eventos.inform@ccion.com.pe>                                                 | Today at 3:57 PM  🖈 |  |  |  |
|             |                                                                                                    | CAMBIO DE ESTADO EN SU ORDEN #39                                                                                              |                     |  |  |  |
|             |                                                                                                    | FACTURADO                                                                                                    |                     |  |  |  |
|             | SE HA MODIFICA                                                                                                    | DO EL ESTADO DE SU ORDEN A : FACTURADO                                                                                        |                     |  |  |  |
|             | Orden #:<br>Razón Social:<br>Tipo de Documento de F<br>Evento:<br>Fecha Inscripcion:<br>Fecha de Pago:<br>Total Participantes: | 39<br>EXPORTADORA SAFCO PERU S.A<br>rago: Factura<br>Siagro Norte<br>02-Mar-2017 03:41 PM<br>02-Mar-2017<br>3 Participante(s) |                     |  |  |  |

Con este último paso usted habrá concluido su proceso de inscripción en nuestro evento. Muchas gracias por su asistencia.

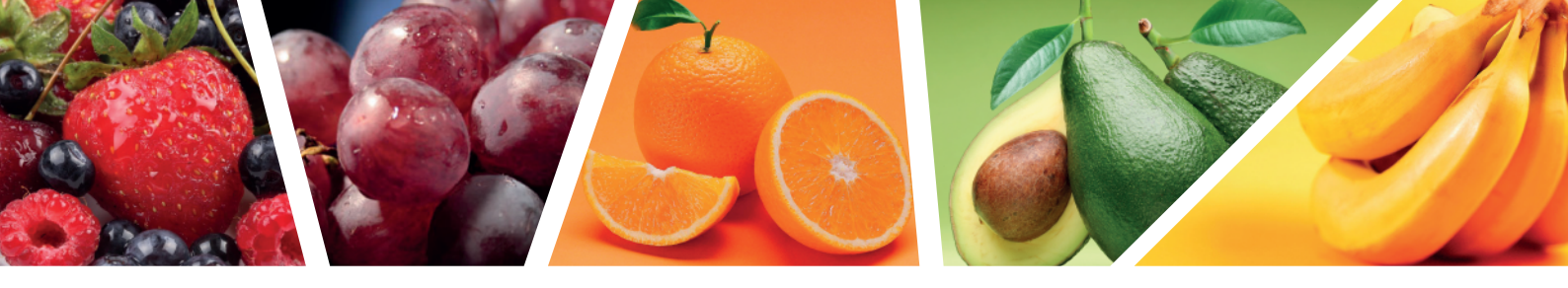

## Atención al cliente:

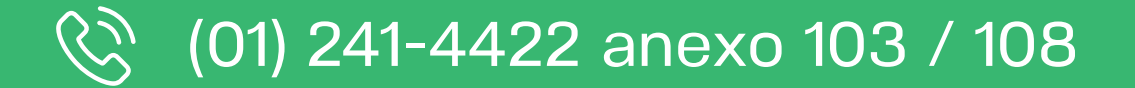

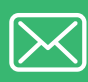

ventas.inform@ccion.com.pe eventos.inform@ccion.com.pe

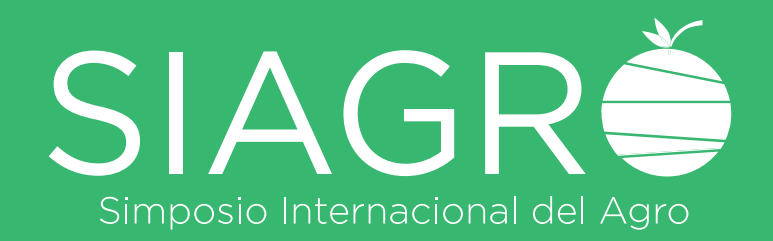